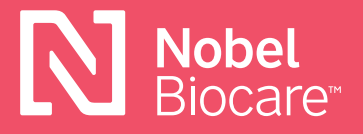

Pilier Universal Nobel Biocare N1™

# Comment obtenir et installer les bibliothèques/fichiers DME exocad™ et 3Shape®

## exocad<sup>™</sup> DentalCAD

### 3.0 Galway

1. Téléchargez les bibliothèques directement dans le logiciel et elles seront automatiquement placées dans les bons dossiers exocad pour être utilisées.

### Téléchargement depuis le site Web de Nobel Biocare

- Cliquez sur ce <u>lien</u> pour télécharger directement les bibliothèques d'implants depuis le site Web de Nobel Biocare ou consultez <u>www.nobelbiocare.com/local-production</u>
- Placez manuellement les bibliothèques dans les bons dossiers : Emplacement de la bibliothèque d'implants → [dossier Exocad]/DentalCADApp/DentalCADApp/library/implant Emplacement du créateur de modèle → [dossier Exocad]/DentalCADApp/library/model creator/implants

Veuillez installer les 4 bibliothèques : Nobel\_Biocare\_N1\_TCC\_Universal\_Abutment\_Local\_Milling (pour implant N1 TCC/restauration) Nobel\_Biocare\_N1\_TCC (pour implant N1 TCC/créateur de modèle) Nobel\_Biocare\_N1\_Base\_Universal\_Abutment\_Local\_Milling (pour base N1/restauration) Nobel\_Biocare\_N1\_Base (pour base N1/créateur de modèle)

# **3Shape Dental System™**

Le fichier DME sert de catalogue de produits pour les gammes de produits prises en charge par Nobel Biocare sur les scanners 3Shape<sup>®</sup>. Le fichier DME approprié doit être installé pour permettre l'accès à ces gammes de produits. Les fichiers DME peuvent être téléchargés depuis le centre de téléchargement dans le panneau de commande 3Shape<sup>®</sup> ou sur le site Web de Nobel Biocare.

#### Téléchargement depuis le site Web de Nobel Biocare

- 1. Cliquez sur l'icône **Save** (Enregistrer) en haut de l'écran
- Cliquez sur ce <u>lien</u> pour télécharger directement les fichiers DME depuis le site Web de Nobel Biocare ou consultez <u>www.nobelbiocare.com/local-production</u>
- 3. Accédez au Control panel (Panneau de commande)
- 4. Sélectionnez Export/Import (Exporter/Importer)
- 5. Sélectionnez Import materials (Importer du matériel)
- 6. Sélectionnez le DME que vous souhaitez installer/importer

#### Téléchargement depuis le panneau de commande 3Shape®

- 1. Accédez au panneau de commande 3Shape®
- 2. Sous **Tools** (Outils), sélectionnez **Download Center** (Centre de téléchargement)
- 3. Sélectionnez Topic (Sujet) : **Download Libraries** (Téléchargement de bibliothèques)
- 4. Sélectionnez le DME en cochant la case à gauche de la liste.

Si vous ne pouvez pas sélectionner le fichier DME nécessaire (grisé), il est possible que le client doive contacter 3Shape® ou le distributeur 3Shape® pour activer cette option au niveau de la clé de sécurité. Une fois l'accès accordé, vous pouvez mettre à jour le dongle et le fichier DME devrait être disponible. Ces téléchargements peuvent ne pas être visibles dans l'historique d'importation\exportation dans le panneau de commande 3Shape®.

5. Cliquez sur le bouton **Import** (Importer) dans l'angle supérieur droit.

Vous pouvez être invité à remplacer ou mettre à jour le matériel.

- Choisissez l'option Do the same for similar cases (Faire le même choix pour des cas similaires) et cliquez sur le bouton Update (Mettre à jour)
- 7. Cliquez sur l'icône **Save** (Enregistrer) en haut de l'écran

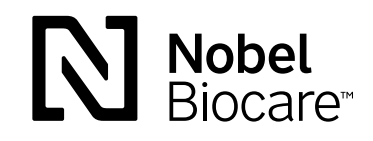

GMT74225 FR 2104 © Nobel Biocare Services AG, 2021. Tous droits réservés. Nobel Biocare, le logo Nobel Biocare et toutes les autres marques sont des marques du groupe Nobel Biocare, sauf mention contraire stipulée ou évidente dans le contexte d'un cas particulier. Pour plus d'informations, consultez <u>nobelbiocare.com/trademarks</u>. Les images des produits illustrés ne sont pas nécessairement à l'échelle réelle. Toutes les images des produits sont fournies à titre d'illustration uniquement et ne représentent pas nécessairement exactement le produit. Avis : il est possible que la vente de certains produits ne soit pas autorisée dans tous les pays. Veuillez contacter le service client local de Nobel Biocare pour obtenir plus d'informations sur la gamme complète disponible. Uniquement sur ordonnance. Attention : la loi fédérale (des États-Unis) réserve la vente de ce dispositif sur prescription d'un praticien agréé, d'un professionnel de la santé ou d'un médecin. Consultez les instructions d'utilisation pour toutes les informations, les contre-indications, les contre-indications, les avertissements et les mises en garde.